# How to Take a Screenshot on a Dell Laptop: Easy Steps for Capturing Your Screen

Taking a screenshot on a Dell laptop is a simple process that allows you to capture images of your screen for various purposes, such as saving important information, sharing content with others, or troubleshooting technical issues. Whether you're using a Dell Inspiron, XPS, Latitude, or other Dell laptop model, there are several methods you can use to take screenshots quickly and efficiently. In this guide, we'll explore these methods and provide step-by-step instructions how to take a screenshot on a dell laptop.

## Method 1: Using Keyboard Shortcuts

The most common method for taking screenshots on a Dell laptop is by using keyboard shortcuts. Here's how to do it:

Capture the Entire Screen:

• Press the "PrtScn" (Print Screen) key located on the top row of your keyboard. This will capture a screenshot of the entire screen and save it to the clipboard.

Capture the Active Window:

• To capture a screenshot of the active window only, press "Alt" + "PrtScn" keys simultaneously. This will capture the contents of the active window and save it to the clipboard.

Save the Screenshot:

- Open a photo editing software or a word processing program such as Microsoft Word or Paint.
- Paste the screenshot from the clipboard by pressing "Ctrl" + "V" keys simultaneously.
- Save the screenshot by clicking on the "Save" or "Export" option in the software and selecting the desired file format (e.g., JPEG, PNG).

## Method 2: Using the Snipping Tool

Another method for taking screenshots on a Dell laptop is by using the Snipping Tool, a

built-in screen capture tool available in Windows operating systems. Here's how to use it:

Open the Snipping Tool:

- Click on the "Start" menu and type "Snipping Tool" in the search bar.
- Select the Snipping Tool from the search results to open the application. Capture the Desired Area:
  - Click on the "New" button in the Snipping Tool window.

• Use your mouse to select the area of the screen you want to capture. You can choose from four different snip types: Free-form, Rectangular, Window, and Full-screen.

Annotate and Save the Screenshot:

- Once you've captured the desired area, you can annotate the screenshot with highlights, arrows, or text using the available tools.
- Click on the "File" menu and select "Save As" to save the screenshot to your desired location and file format.

### Method 3: Using the Windows Game Bar

If you're using a Dell laptop running Windows 10 or later, you can also use the Windows

Game Bar to take screenshots while gaming or using other applications. Here's how to do it:

Open the Game Bar:

- Press the "Windows" + "G" keys simultaneously to open the Game Bar. Capture the Screenshot:
  - Click on the camera icon or press "Windows" + "Alt" + "PrtScn" keys simultaneously to capture a screenshot.

Access and Edit the Screenshot:

- After capturing the screenshot, a notification will appear in the bottom-right corner of your screen. Click on the notification to open the screenshot in the Xbox app.
- From the Xbox app, you can view, edit, and share the screenshot with others.

## **Conclusion:**

Taking a screenshot on a Dell laptop is a simple and convenient way to capture images of your screen for various purposes. Whether you prefer using keyboard shortcuts, the Snipping Tool, or the Windows Game Bar, there are several methods available to suit your preferences and needs. By following the step-by-step instructions provided in this guide, you can easily capture screenshots on your Dell laptop and enhance your productivity and communication capabilities.